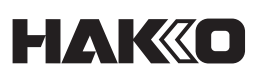

### **Quick Parameter Settings**

|                                                                                                    | Parameter setting screen                                                                                                    |                                            | (1) Turn on the power while pressing the $(\uparrow)$ [Up button].                                                                                                    |                 |  |
|----------------------------------------------------------------------------------------------------|----------------------------------------------------------------------------------------------------|--------------------------------------------|----------------------------------------------------------------------------------------------------|-----------------|--|
| $\bigcap$                                                                                                    | Parameter icon                                                                                                    |                                            | Lock (2) Select the parameter number using the $(\widehat{\uparrow})$ [Up button] or the $(\widehat{\downarrow})$ [Down button].                                                                                                    |                 |  |
|                                                                                                    | C Power switch                                                                                                    | <b>"</b>                                   | FX-305 (3) Push the (4) [Confirm button].                                                                                                    |                 |  |
|                                                                                                    |                                                                                                    | n <b>ea10.0.0.</b> .;<br><b>P</b> 8 8888 ∞ | (4) Change the setting using the $(\widehat{\uparrow})$ [Up button] or the $(\widehat{\downarrow})$ [Down button].                                                                                                    |                 |  |
|                                                                                                    |                                                                                                    |                                            | (5) Push the () [Confirm button].                                                                                                    |                 |  |
| PRE                                                                                                    | SET OFFSET TEMP STOP                                                                                                    |                                            | (6) Push the (6) [Back button]                                                                                                    |                 |  |
|                                                                                                    | · • • • • • • • •                                                                                                    | L'ECLE                                     | (c) Fusic the (c) (past staten).<br>(7) The normal screen reappears.                                                                                                    |                 |  |
|                                                                                                    |                                                                                                    |                                            |                                                                                                    |                 |  |
| but                                                                                                    | on button button                                                                                                    | $\searrow$                                 | -```-                                                                                                    |                 |  |
|                                                                                                    |                                                                                                    |                                            | - Strand Strand  |                 |  |
| If the power is turned off while configuring settings, the changes may be lost.      Default values are factory default settings. |                                                                                                    |                                            |                                                                                                    |                 |  |
| Parameter                                                                                                    | Parameter name/summary                                                                                                    | Setting value                              | Default value<br>Value when implementing No.25                                                                                                    | a password      |  |
| NO.                                                                                                    |                                                                                                    |                                            | Contact us if you do not know the password.                                                                                                    |                 |  |
|                                                                                                    | Display temperature unit<br>Select from °C or °F.                                                                                                    | °C/°E                                      | °C Normal screen                                                                                                    |                 |  |
|                                                                                                    | ●All set values are converted to the changed display temperature unit.                                                                                                    | 0,1                                        |                                                                                                    | *               |  |
|                                                                                                    | Poody alarm: IOp//OEEI softing                                                                                                    |                                            | P3 350 ≥ P8 8888 ∞                                                                                                    |                 |  |
| <u>::5</u>                                                                                                    | A buzzer sound notifies that the inner pot has reached the setting temperature.                                                                                                    | On/OFF                                     | Enter the password here to switch to the parameters to switch to the parameters to switch to switch to the parameters to switch to the parameters to switch to the parameters to switch to switch to switch to the parameters to switch to switch to switch to the parameters to switch to switch  | e<br>.ter       |  |
|                                                                                                    | Select [OFF] if you do not wish to use this function.                                                                                                    |                                            | G6 setting screen.                                                                                                    |                 |  |
|                                                                                                    | Password lock: [On]/[OFF] setting<br>Limit the scope of change using a combination of six characters BbC dFF                                                                                                    | OFF<br>On *                                | Process when [PAr] is selected                                                                                                    |                 |  |
|                                                                                                    | and three digits.                                                                                                    | PAr *                                      |                                                                                                    | ſ               |  |
| 17                                                                                                    | Select [OFF]None are locked     Select [On]Locks all                                                                                                    | * When selected,<br>a lock icon [ 🔂 ]      |                                                                                                    | ľ               |  |
|                                                                                                    | <ul> <li>Select [PAr] &gt; [P] Locks cranges to onset temperature</li> <li>Select [PAr] &gt; [P] Locks preset temperature selection</li> <li>Select [PAr] &gt; [F] Locks temperature changes via the ITEMPI button</li> </ul> | side of the normal                         | When [PAr] is selected From (a) to (c), use (1) U Enter the password and to select On/OFF.                                                                                                    | ſ               |  |
|                                                                                                    |                                                                                                    | 50 × 50 square:                            |                                                                                                    |                 |  |
|                                                                                                    | Preset temperature: Changing registered temperatures                                                                                                    | 50 to 530°C<br>120 to 990°F                |                                                                                                    | ישבי            |  |
| רק                                                                                                    | You can register up to five frequently used setting temperatures.<br>This function saves time when changing the setting temperature.                                                                                          | 75 × 75 square:<br>50 to 500°C             |                                                                                                    |                 |  |
|                                                                                                    | Default value: P1 250°C (600°F), P2 300°C (700°F), P3 350°C (750°F),<br>P4 400°C (800°F), P5 450°C (850°F)                                                                                                    | 120 to 940°F<br>100 × 100 square:          | With the display switches between Change the P2 temperature. Temperature Temperature Tempe | ture changed    |  |
|                                                                                                    |                                                                                                    | 50 to 450°C<br>120 to 850°F                | P1 > P2 > P3 > P4 > P5.                                                                                                    | ľ               |  |
|                                                                                                    | Preset temperature: [On]/[OFF] setting                                                                                                    |                                            |                                                                                                    |                 |  |
| 30                                                                                                    | temperature.<br>Default value: On/P3 350°C                                                                                                    | 0-/055                                     |                                                                                                    | ' <b>FF</b>     |  |
| 67                                                                                                    | <ul> <li>The [PRESET] button is disabled if you set all five options to [OFF].</li> </ul>                                                                                                    | On/OFF                                     | 24 PI 250 PI 250 PI 250 PI 250                                                                                                    | 1 250 5         |  |
|                                                                                                    | <ul> <li>If you change P3 to [OFF] and push the [PRESET] button in the normal<br/>screen, the display switches between P1 &gt; P2 &gt; P4 &gt; P5.</li> </ul>                                                                 |                                            | P1 has b                                                                                                    | een disabled.   |  |
|                                                                                                    |                                                                                                    |                                            |                                                                                                    |                 |  |
| 25                                                                                                    | Initial reset<br>Reset the product to factory default settings.                                                                                                    | °C/°F                                      |                                                                                                    | ۪ؖڝ <i>ڹ</i> ۣڎ |  |
|                                                                                                    |                                                                                                    |                                            |                                                                                                    | טכב ב           |  |
|                                                                                                    |                                                                                                    | SnP (Sn-Pb)                                |                                                                                                    |                 |  |
| 26                                                                                                    | <b>Solder type</b><br>Select the solder type that is closest to the solder composition being used.                                                                                                    | SAC (Sn-Ag-Cu)<br>SnC (Sn-Cu)<br>Sn (Sn)   |                                                                                                    |                 |  |
|                                                                                                    |                                                                                                    | Snb (Sn-Bi)                                | c'b     "S" If the life timer buzzer sounds                                                                                                    |                 |  |
| ר וב                                                                                                    | Pot size                                                                                                    | 50<br>75                                   | •Once the buzzer sounds, the heating element turns OFF and the temperature ins                                                                                                    | ide the pot     |  |
|                                                                                                    | Select 50 × 50 square, 75 × 75 square, or 100 × 100 square.                                                                                                    | 100                                        | begins to decrease.<br>• The accumulated pot run time will reset to "zero" once the power is turned off.                                                                                                    |                 |  |
|                                                                                                    | Life timer: [On]/[OFF] setting                                                                                                    |                                            | (1) Check that [t – O] is displayed on the screen.                                                                                                    |                 |  |
|                                                                                                    | A buzzer sound notifies when the time set for Parameter No.29 is reached.<br>This function is used to determine approximately when the pot needs to be                                                                        |                                            | (2) Push (5) [Back button]. The buzzer sound stops and the temperature inside the pot is displayed. (Figure 1)                                                                                                    | °C              |  |
| 28                                                                                                    | replaced.                                                                                                    | On/OFF                                     | (3) Check that the temperature inside the pot has decreased to a safe                                                                                                    | <u> </u>        |  |
|                                                                                                    | ● When set to [On], the Stop mode timer icon and accumulated pot running time are displayed. (See "4-3. Operation / ■ Checking the drop in                                                                                    |                                            | C'B     temperature.       (4) Turn off the power and pull the plug out of the outlet.                                                                                                    |                 |  |
|                                                                                                    | temperature inside the pot" in the instruction manual)                                                                                                    |                                            | (5) Replace the pot.                                                                                                    |                 |  |
|                                                                                                    | Life timer: Set time                                                                                                    | 001 to 000                                 | <ul> <li>(v) Turn the power back on.</li> <li>(7) The life timer starts counting.</li> </ul>                                                                                                    |                 |  |
| 63                                                                                                    | Set the accumulated pot running time in units of 10 hours.<br>When value is changed, the accumulated not run time will reset to "zero"                                                                                        | (Units: 10 hours)                          |                                                                                                    |                 |  |
|                                                                                                    | - then value to changed, the accumulated pot run time will reset to Zelo .                                                                                                    |                                            | (010 × 10 hrs = 100 hrs)                                                                                                    | ne outlet       |  |

plug when replacing the pot.

# To reset accumulated pot run time to "Zero"...

Change the No.2B settings to [OFF]. Set back to [ON], then return to the normal screen. The accumulated pot run time will reset to "Zero".

# НАКО

### **Connecting to a Computer**

#### The following will become available when the software is installed.

• Change the parameter setting value from the PC

- Save the parameter settings as a CSV file
- •Copy the saved parameter settings on another station
- Save the automatic calibration results as a CSV file
- Search the saved automatic calibration results by "Date" or "Number of recent histories," and display the results in a graph
- NOTE Do not use a USB cable that is more than two meters long.
- NOTE Only Windows 10 is supported.

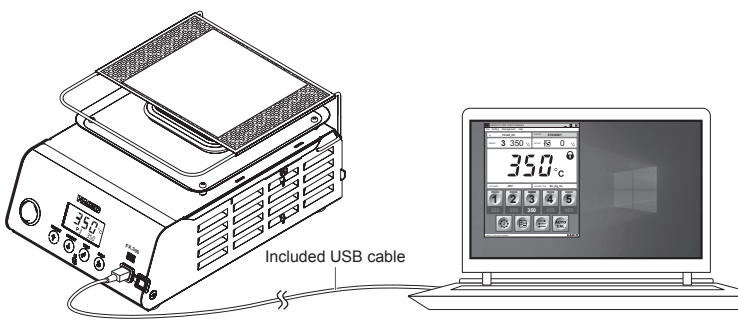

#### Installing the software

- (1) Double-click the software (HAKKOControlSoftwareSetup X.X.X.X.exe) from the CD-ROM or downloaded from Online.
- (2) Select a language, and then click [OK]. (Figure 1)
- (3) Check the License Agreement, select [I accept the agreement], and then click [Next]. (Figure 2)
- (4) Follow the on-screen instructions to complete the installation.

(5) If the software is installed correctly, it will be launched automatically.

| Figure 1                                                                                                    | Figure 2       |  |  |
|----------------------------------------------------------------------------------------------------|----------------|--|--|
| Select Setup Language     ×       Select the language to use during the installation.     ×       English     ×       OK     Cancel | FIGURE 2       |  |  |
|                                                                                                    | tjext > Cancel |  |  |

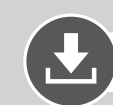

### Downloading the Software (Online)

(1) Go to the HAKKO website and visit [Customer support\Support & service\Login/Signup].

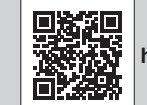

https://www.hakko.com/doc\_support-e

- (2) Follow the on-screen instructions to complete user registration. Once user registration is complete, you can use My Page.
- (3) Click [My page (Product registration from here)] to register the product.
- NOTE You can only download the software after registering the product.
- (4) Click [Download of product data] from the menu at the top right of the page.
- (5) Select [SOFTWARE] in the document search area.
- (6) Enter the product name as a keyword.
- (7) Select a language, and then click [Search by Condition].
- (8) Click [Download] in the search results.

## **MAK**

#### HAKKO CORPORATION

#### HEAD OFFICE

4-5, Shiokusa 2-chome, Naniwa-ku, Osaka 556-0024 JAPAN TEL: +81-6-6561-3225 FAX: +81-6-6561-8466 https://www.hakko.com E-mail: sales@hakko.com

#### OVERSEAS AFFILIATES

ULS.A.: AMERICAN HAKKO PRODUCTS, INC. TEL: (661) 294-0090 FAX: (661) 294-0096 Toll Free (800) 88-HAKKO https://www.HakkoUSA.com E-mail: Support@HakkoUSA.com

HUPS://www.hakko.com.g E-mail: supportigi-hakko/SAC6 HONG KONG: HAKKO DEVELOPMENT CO., LTD. TEL: 2811-5588 FAX: 2590-0217 https://www.hakko.com.cn E-mail: info@hakko.com.hk SINGAPORE: HAKKO PRODUCTS PTE., LTD. TEL: 6748-2277 FAX: 6744-0033 https://www.hakko.com.sg E-mail: sales@hakko.com.sg

Please access the code for overseas distributors. https://www.hakko.com/doc\_network

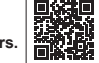

© 2022 HAKKO Corporation. All Rights Reserved. Company and product names are trademarks or registered trademarks of their respective companies.

2022.06 80.0989-001